**OCCP Set-up Manual** 

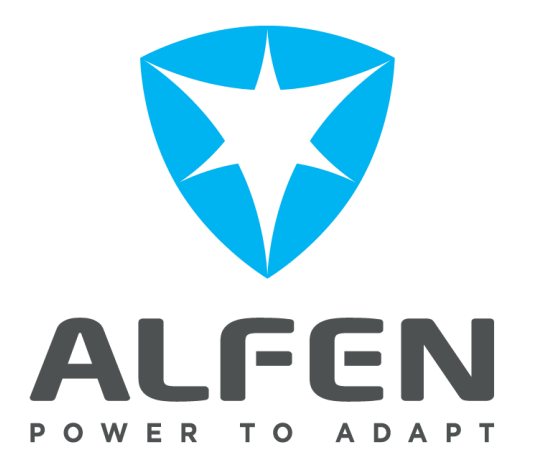

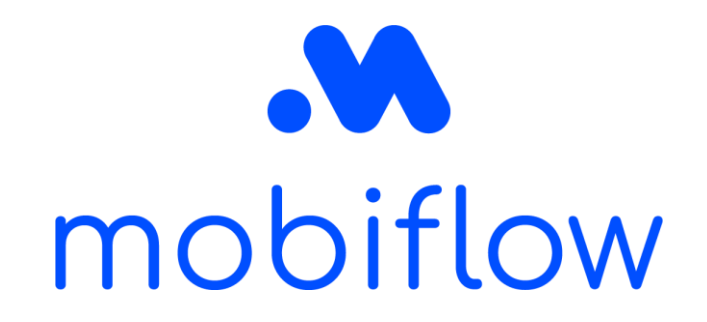

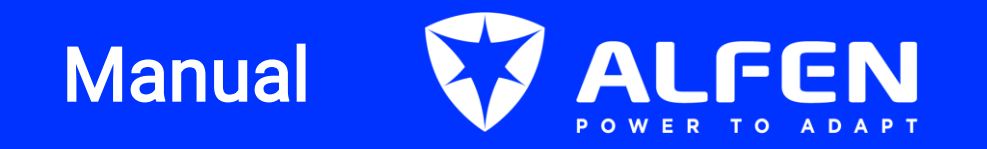

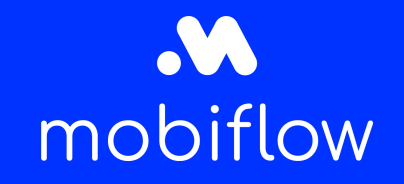

#### Table of content

- Introduction
- Step by step guide to connect your Alfen charging device to Mobiflow

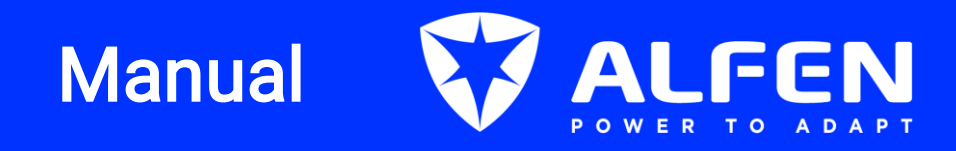

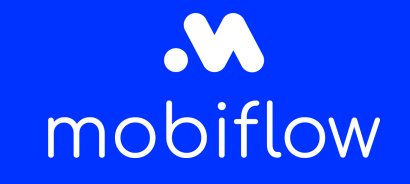

#### Introduction

This document describes how you need to connect your Alfen charging device via OCPP to the Mobiflow backend by using the Alfen ACE installer. Please insert the Mobiflow SIM card in the SIM card slot of the Alfen charging device (*please consult the device manual for the location of the SIM card slot*).

Firstly, you will need to download and install the Alfen ACE installer on your laptop: <u>I Alfen N.V.</u> Secondly, you will need to request a login and sign up for an account: <u>Log in - Service Desk (alfen.com)</u>

#### Log in

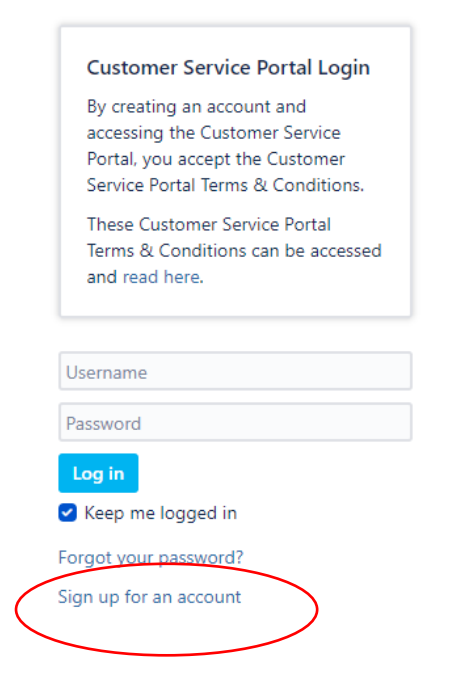

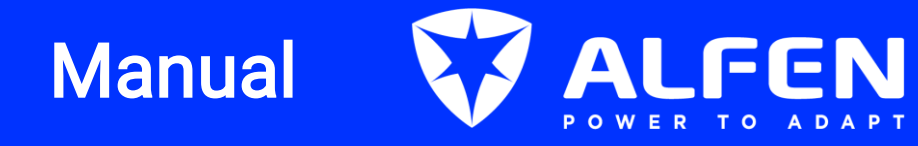

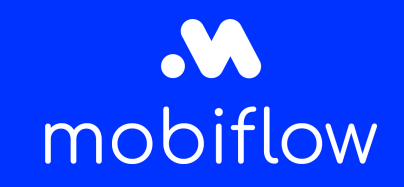

- 1. After you have received your login credentials,
- 2. open the ACE installer app and log in.

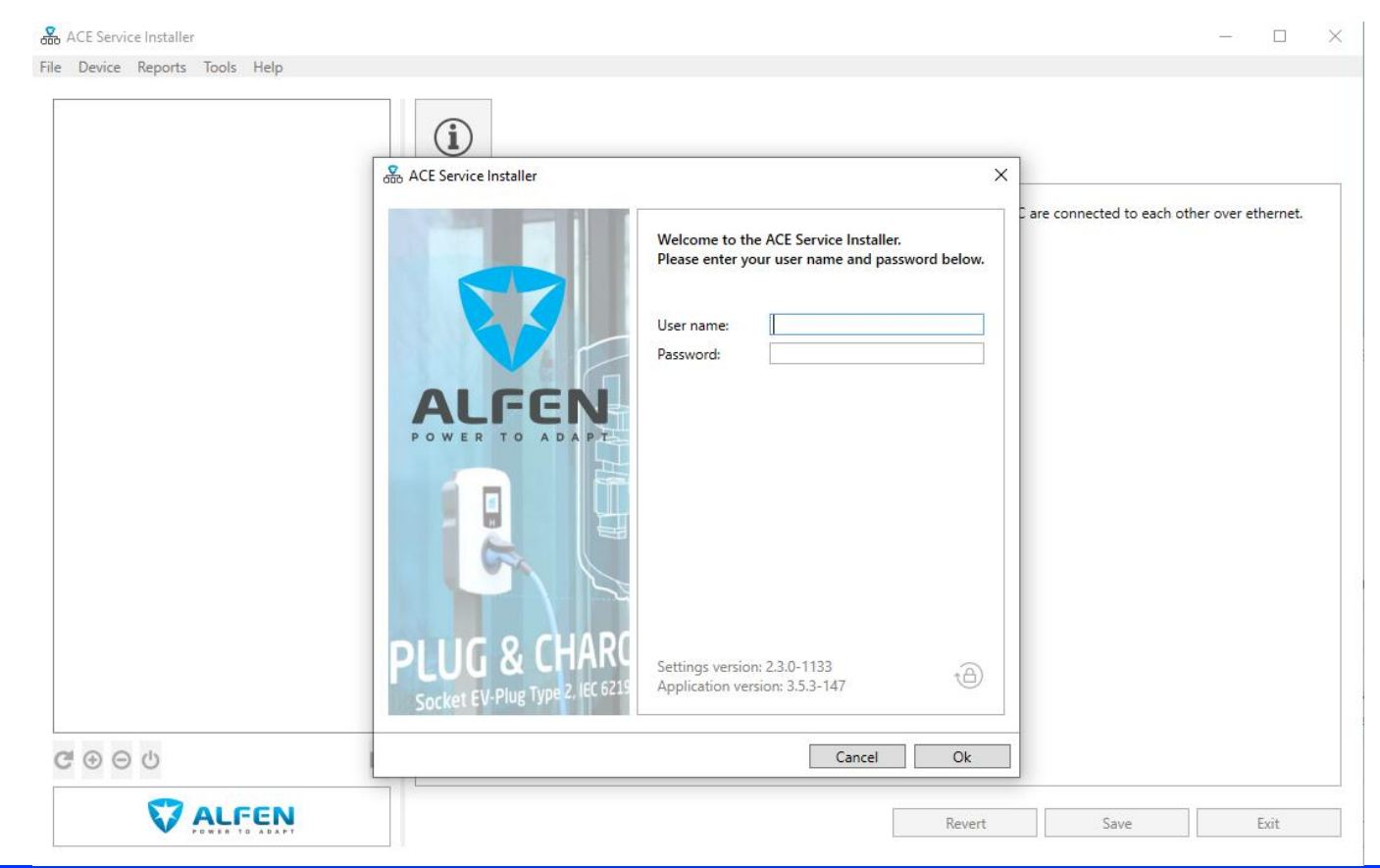

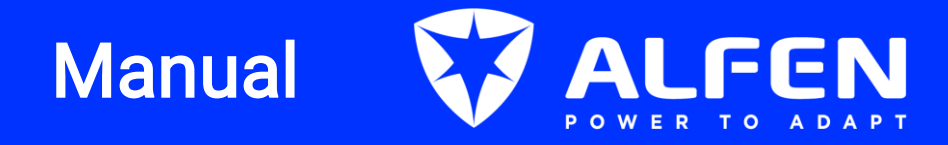

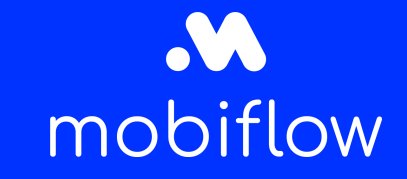

3. The ACE installer requires a password. This password is specified on a sticker inside the box.

If there is no sticker inside the box containing the password, the password can also be found online in the Alfen webshop. However, the webshop can only be accessed by the person who has ordered the charging device directly from Alfen. If you have bought the device from a wholesaler, it is the wholesaler who is able to access the shop.

| 💑 ACE Service Installer 3.5.3-147 - Settings: 2.3.0-1133 - (Extern_ICU)                                          | -              |         |
|----------------------------------------------------------------------------------------------------|----------------|---------|
| File Device Reports Tools Help<br>ACE0074285 ng910-60007-ace0074285 169.254.1.10                                 | <u></u>        |         |
| No devices found on the current network, please make sure the Charging Station and this PC are connected to each | other over eth | hernet. |
| @ ⊕ ⊖ ٺ                                                                                                    |                |         |
| Revert Save                                                                                                    | F              | Exit    |

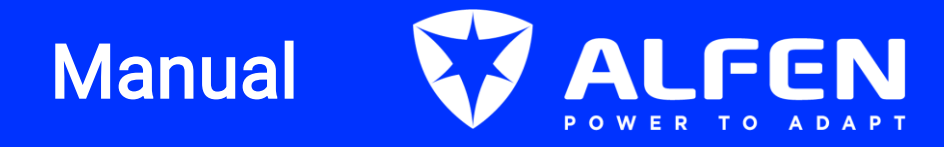

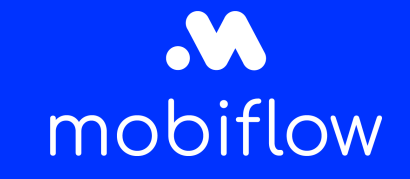

- 4. Check the firmware version by clicking on the "Information" button at the top left.
- 5. Depending on the firmware you will need to upload Root Certificate A or B (which you can download) on the Mobiflow manual page next to the Alfen logo.
  - Firmware 4.12 and lower → simpoint A.fwi
  - Firmware 4.14 and higher → simpoint B.fwi
- 6. Press upload firmware.

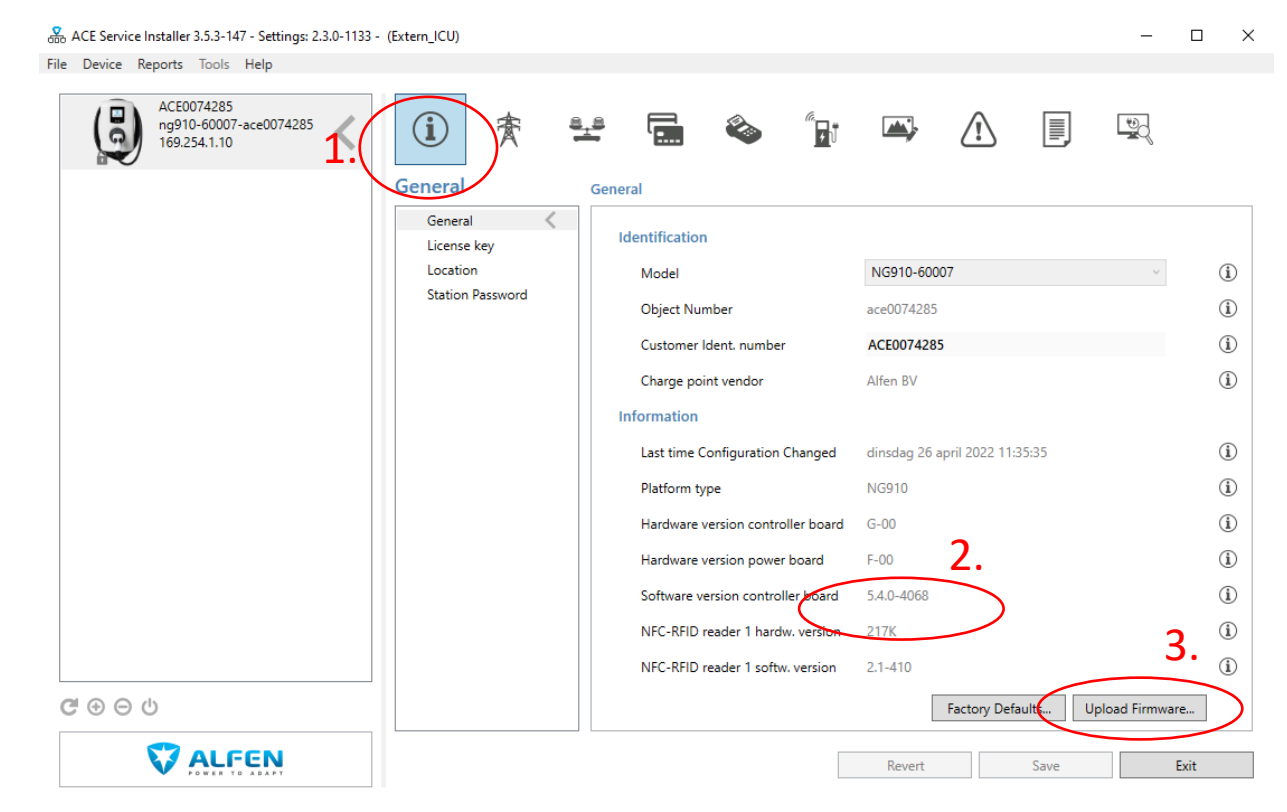

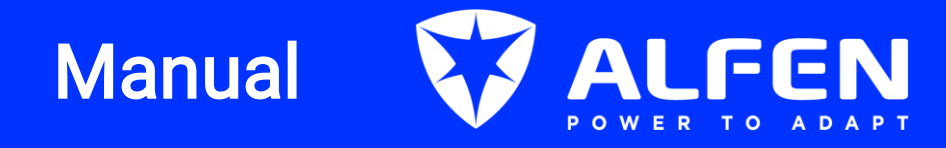

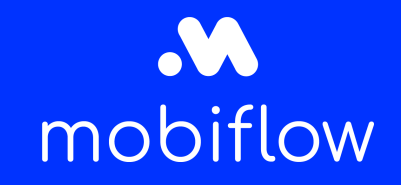

7. Click on the breadcrumb icon and choose the correct file A or B. Press "Start upload" to upload the Root Certificate.

| e Device Reports Tools Help<br>ACE0074285<br>ng910-60007-ace0074285<br>169.254.1.10 | i 🛧                    |                           | ٨            | (a.<br>     |                   | Ĩ          |        | to the second second se |    |
|-------------------------------------------------------------------------------------|------------------------|---------------------------|--------------|-------------|-------------------|------------|--------|----------------------------------------------------------------------------------------------------|----|
| 🛞 Upload new firmy                                                                  | General                | General                   |              |             | _                 |            | ×      |                                                                                                    |    |
| 000                                                                                 |                        |                           |              |             |                   |            |        |                                                                                                    |    |
| Upload firmw                                                                        | are to device 'ACE0074 | 4285' (serial number: ace | 0074285)     |             |                   |            |        | $\sim$                                                                                                    | 0  |
| Current firmware                                                                    | version:               | 5.4.0-4068                |              |             |                   |            |        |                                                                                                    | (  |
| Select firmware:                                                                    |                        | ng9xx 5.4.0-4068-b.fwi    | 15/01/202    | 22 13:27:31 |                   |            | ^      |                                                                                                    | (  |
|                                                                                     |                        | ng9xx 5.4.0-4068-a.fwi    | 15/01/202    | 22 13:27:30 |                   |            |        |                                                                                                    |    |
|                                                                                     |                        | ng9xx 5.3.1-4063-b.fwi    | 16/12/202    | 21 16:41:10 |                   |            |        |                                                                                                    | (  |
|                                                                                     |                        | ng9xx 5.3.0-4061-a.fwi    | 7/12/2021    | 1 9:11:23   |                   |            |        |                                                                                                    |    |
|                                                                                     |                        |                           |              |             |                   |            |        |                                                                                                    |    |
|                                                                                     |                        |                           |              |             |                   |            |        |                                                                                                    |    |
|                                                                                     |                        |                           |              |             |                   |            |        |                                                                                                    |    |
| Firmware file loca                                                                  | tion:                  | C:\Users\MatthijsDeMaeye  | er\AppData\R | loaming\ACE | Service Installer | Firmware   |        |                                                                                                    |    |
|                                                                                     |                        | Start upload              |              |             |                   |            |        |                                                                                                    |    |
|                                                                                     |                        |                           |              |             |                   |            |        |                                                                                                    |    |
|                                                                                     |                        |                           |              |             |                   |            | _      |                                                                                                    |    |
|                                                                                     |                        |                           |              |             |                   | Clo        | ose    |                                                                                                    |    |
| 健⊕⊖ ს                                                                               |                        |                           |              |             | Fac               | tory Defau | lts Up | load Firmware.                                                                                                    |    |
|                                                                                     |                        |                           |              |             |                   |            |        |                                                                                                    |    |
|                                                                                     |                        |                           |              |             | Revert            |            | Save   | Exi                                                                                                    | it |

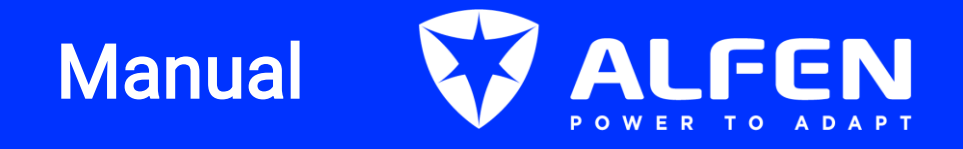

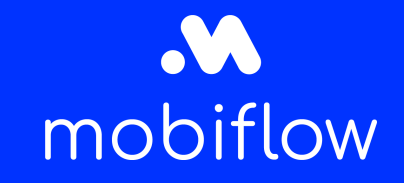

- 8. Go to the connectivity tab.
- 9. Select the backoffice preset: Optimile Simpoint under 'general'

! Always click on save below !

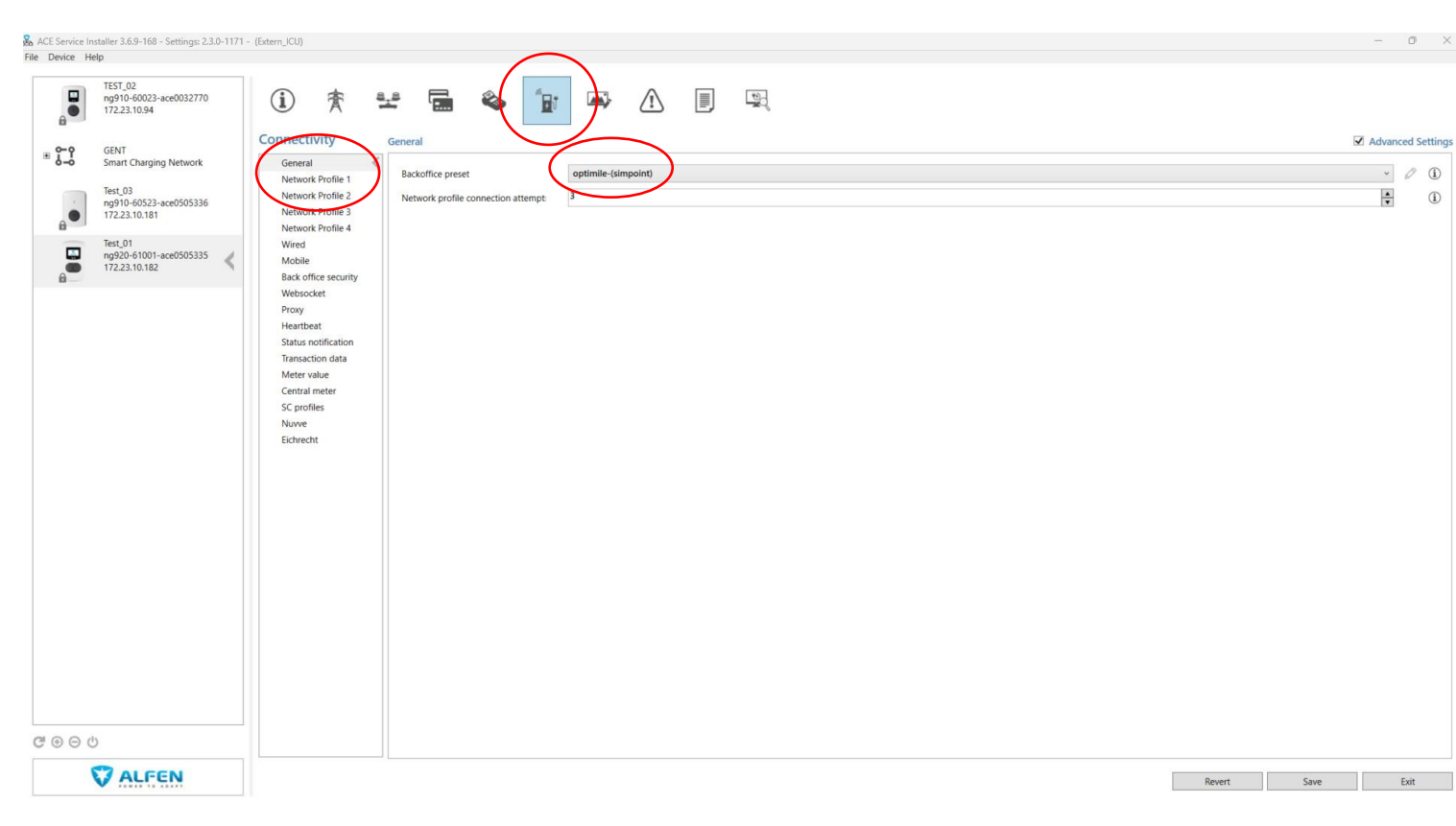

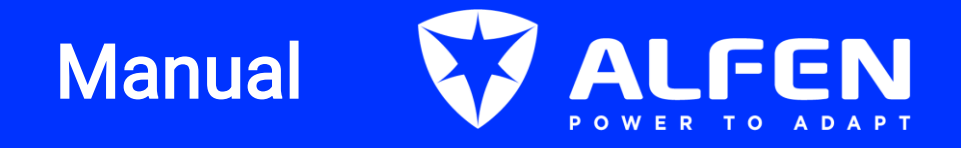

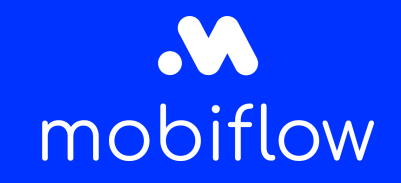

- 10. Select 'Network profile 1'. (Depending on how the charging station is connected via UTP or SIM --> select wired or mobile next to connect method respectively.)
- 11. Select OCPP 1.6 next to 'protocol'.
- ! Always click on save below !

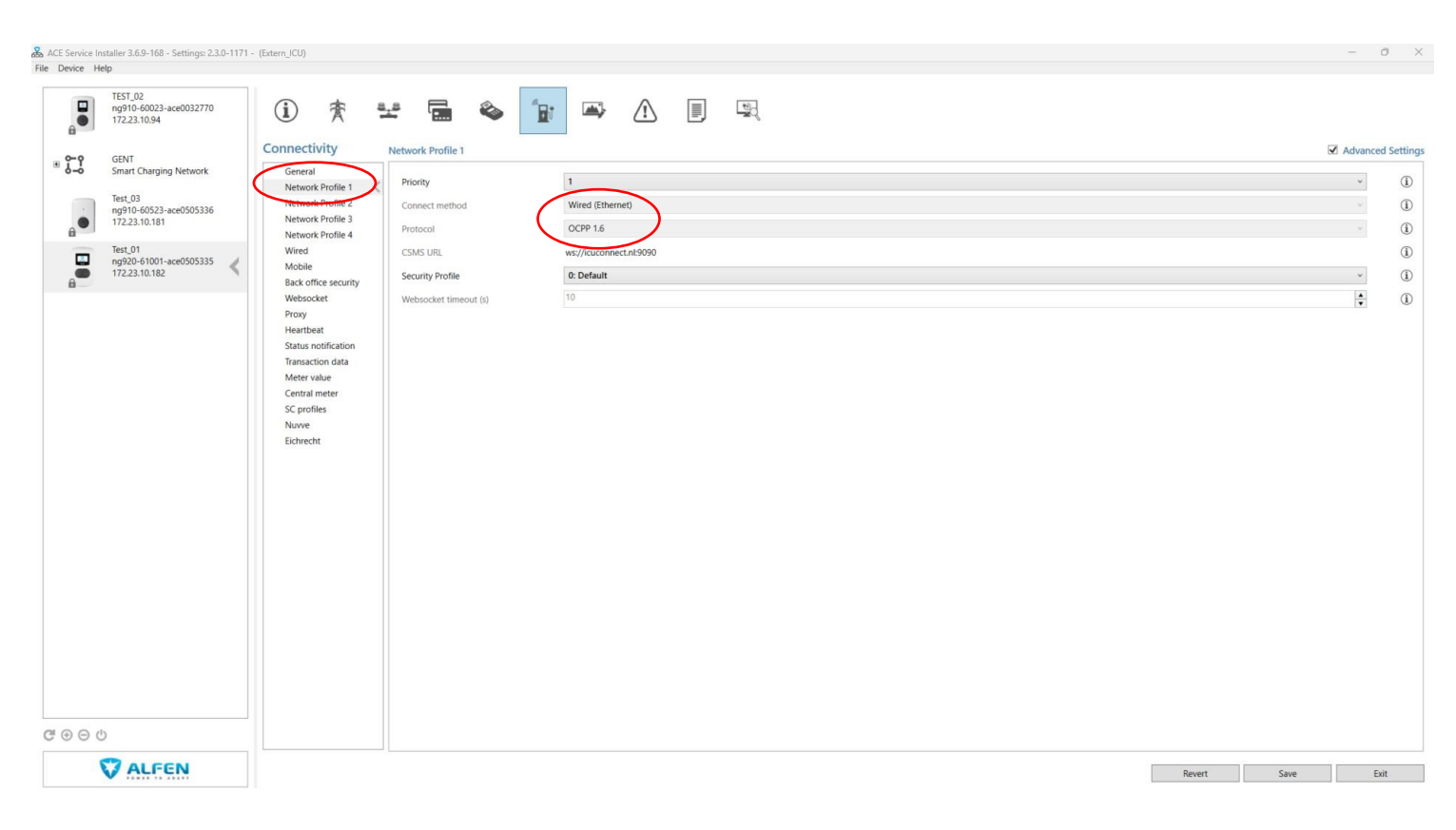

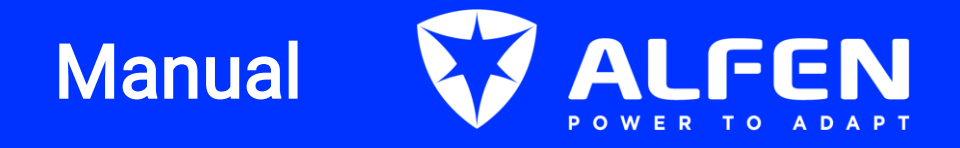

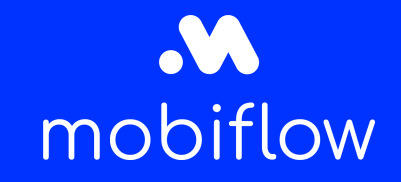

Optional: (If you have more than 1 connection type)

- 12. Select 'Network profile 2'. (Depending on how the charging station is connected via UTP or SIM --> select wired or mobile next to connect method respectively.)
- 13. Select OCPP 1.6 next to 'protocol'.
- 14. If the protocol is not used indicate it accordingly

Note: select your priorities between the active profiles.

#### ! Always click on save below !

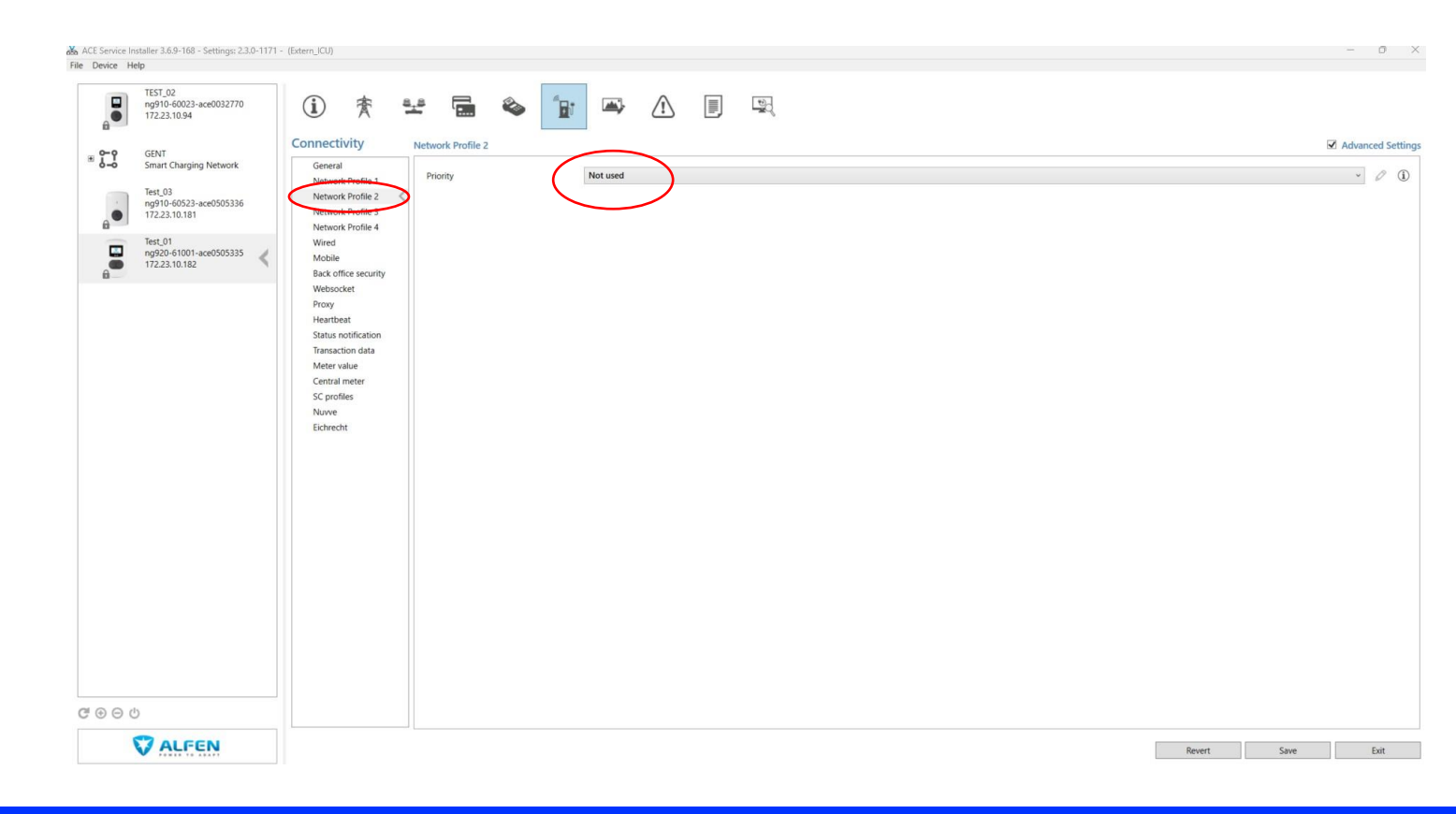

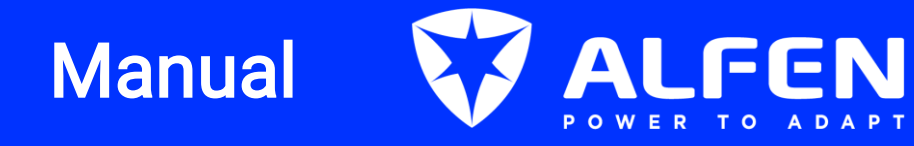

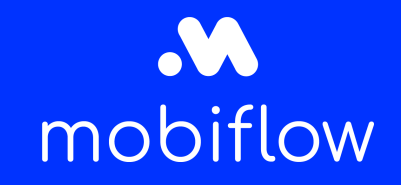

12. Reboot the device and click "Yes". The device will restart with all the new settings, but only if you have clicked "Save" after each step.

| ACE Service Installer 3.5.3-147 - Settings: 2.3.0-1133 - | (Extern_ICU)                                |                               |                |      | - 🗆 X           |
|----------------------------------------------------------|---------------------------------------------|-------------------------------|----------------|------|-----------------|
| File Device Reports Tools Help                           |                                             |                               |                |      |                 |
| ACE0074285<br>ng910-60007-ace0074285<br>169.254.1.10     | (i) 🎓 🗄                                     | ± 🖬 🗞 👔                       | <b>₩</b> /!    |      | 1900<br>1900    |
|                                                          | Connectivity                                | Mobile                        |                | А    | dvancedSettings |
|                                                          | General<br>Wired                            | Network Mode                  | Manual         |      | ~ (ì)           |
|                                                          | Mobile<br>Back office security<br>Fichrecht | Network Technology            | 2G             |      | · (j)           |
|                                                          | Rebooting                                   |                               | × xy.optimile. | .eu  | (i)             |
|                                                          | -                                           |                               | (осррј         |      | (i)             |
|                                                          | Are you sure you want t                     | o reboot device 'ACE0074285'? | _              |      | i               |
|                                                          |                                             |                               | б              |      | í               |
|                                                          |                                             |                               | 255.0          |      | i               |
|                                                          |                                             | Cancel No                     | Yes 6          |      | í               |
|                                                          |                                             | DNS 1                         | 172.20.0.5     |      | i               |
|                                                          |                                             | DNS 2                         | 172.20.0.6     |      | (i)             |
| C ⊕⊖ U                                                   |                                             |                               |                |      |                 |
|                                                          |                                             | ]                             | Revert         | Save | Exit            |

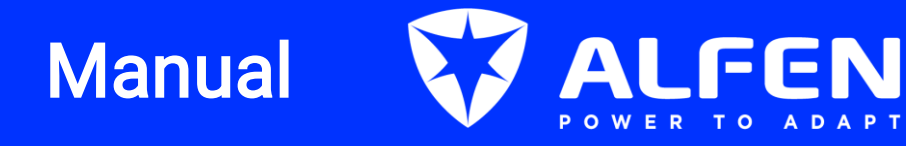

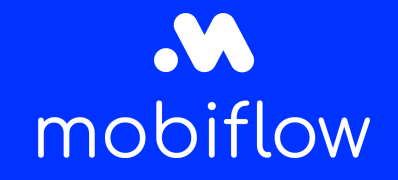

13. Go to the logging tab to check if there is a connection with the Mobiflow backend.

If you see a lot of green text with a two arrow logo, that means the device is sending data. Refresh the logging if necessary.

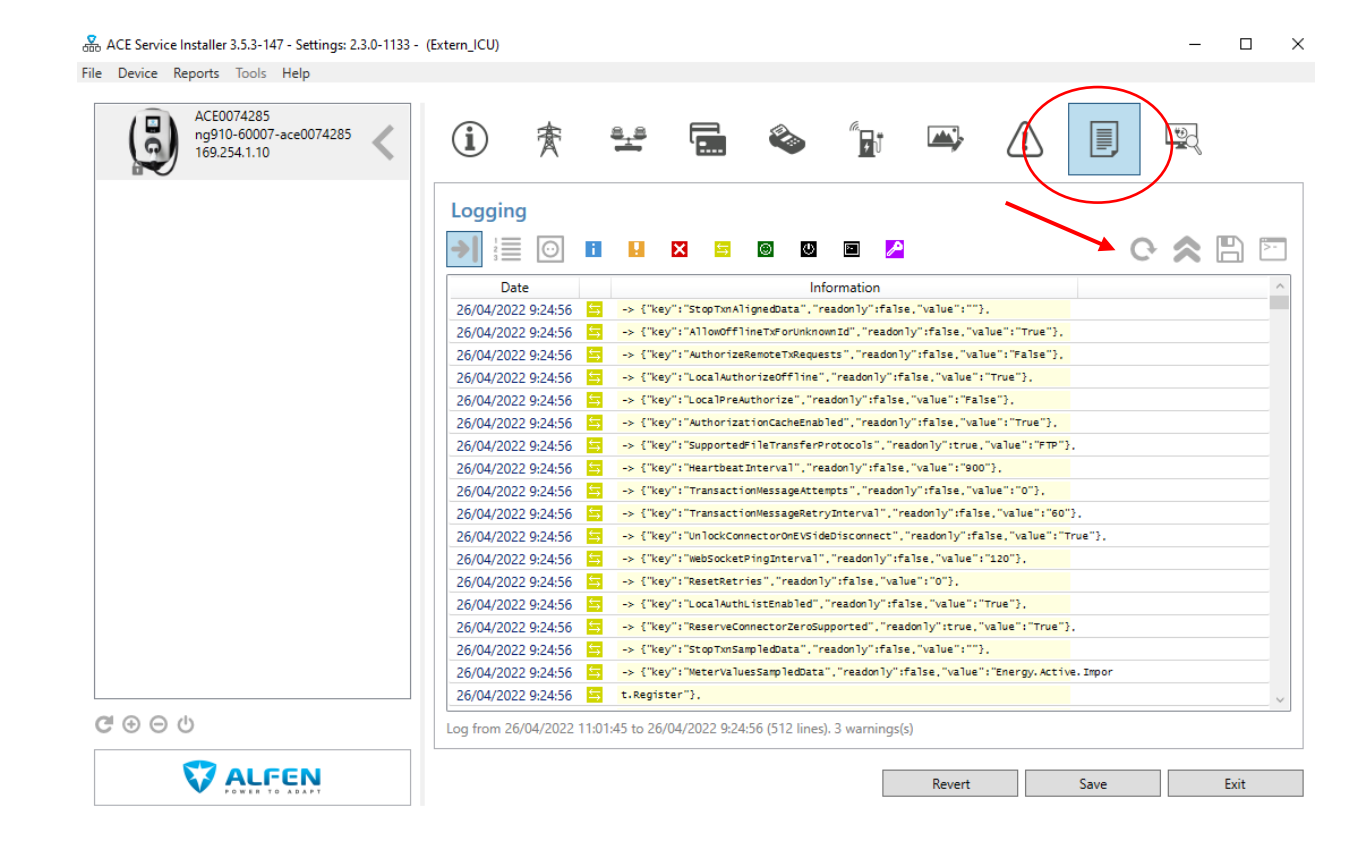

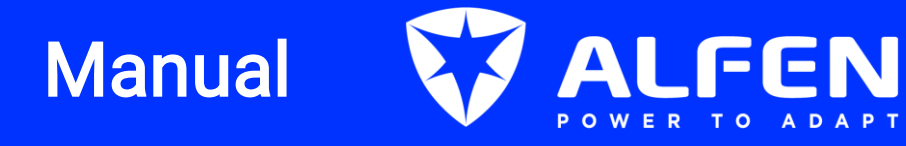

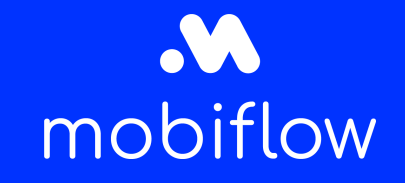

- 14. Go to the QA platform\* and confirm the device.
  - \* If you do not have a QA login, please check the website to get your login: <u>Toegang tot</u> <u>het QA platform aanvragen | Mobiflow</u> and the QA manual and how to confirm the device.

| _ist of devices             |                       |                     |                 | Search              |
|-----------------------------|-----------------------|---------------------|-----------------|---------------------|
| Serial number               | OCPP charge box ID    | ICCID               | Setup completed | Added               |
| 11733163                    | NL*EFL*EV*2857584     | -                   | no              | 2022-04-08 09:34:04 |
| 1903099                     | EVB-P1903099          | -                   | no              | 2022-04-08 09:24:03 |
| ACE0180262                  | ACE0180321            | -                   | no              | 2022-04-08 08:32:04 |
| ACE0180285                  | ACE0180344            |                     | no              | 2022-04-08 08:30:04 |
| 11732490                    | NL*EFL*EV*1527396     | -                   | yes             | 2022-04-08 08:04:03 |
| ace0112215                  | LIB_3874              | -                   | no              | 2022-04-07 21:46:03 |
| Not Set (EVF21223467643276) | EVF21223467643276     | 8931081121039061431 | no              | 2022-04-07 16:18:03 |
| Not Set                     | EVF21223467643275     |                     | no              | 2022-04-07 16:08:04 |
| 11733225                    | NL*EFL*EV*4382099     |                     | yes             | 2022-04-07 14:56:04 |
| 11733325                    | NL*EFL*EV*7979978     | -                   | yes             | 2022-04-07 14:40:04 |
| ACE0312887                  | KING_0471             | -                   | no              | 2022-04-07 14:32:04 |
| 3N202940412A2S1B755170001   | AZ_Maria_Middelares_1 | -                   | yes             | 2022-04-07 13:18:03 |
| ACE0175880                  | ACE0094909            | -                   | yes             | 2022-04-07 12:56:03 |
| ACE0173034                  | ACE0173034            | -                   | no              | 2022-04-07 11:08:03 |
| 21430265                    | 21430265              | -                   | yes             | 2022-04-07 11:02:04 |
| ACE0173033                  | ACE0173033            |                     | no              | 2022-04-07 11:02:04 |
| ACE0166070                  | ACE0166070            | -                   | no              | 2022-04-07 10:52:03 |
| ACE0270066                  | RXL_03934             | -                   | no              | 2022-04-07 10:36:04 |
| ACE0176014                  | REXBE_6710            | -                   | no              | 2022-04-06 20:42:03 |
| ACE0183713                  | ACE0183713            |                     | no              | 2022-04-06 20:16:03 |